# MAKING MAPS WITH GOOGLE FUSION TABLES

(Data for this tutorial at <u>www.peteraldhous.com/Data</u>)

Thanks to Google Fusion Tables, creating maps from data and embedding them on a web page is now easy.

We're going to make <u>this map</u>, illustrating the number of globally threatened amphibian species by freshwater ecoregion, superimposed with the location of sites deemed important for amphibians, designated under the international <u>Ramsar Convention</u> on wetlands conservation.

First we need to be logged in at Google Drive (<u>https://drive.google.com/</u>) with a Google account.

## Make the thematic map of threatened species by ecoregion

When mapping to commonly-used boundaries, such as US states, Fusion Tables will recognize the names and match them to the correct area. But in other cases, such as this, you first need a map defining the boundaries.

Geographical data exists in two common formats: Shapefiles and KML.

Shapefiles are a format used in Geographic Information Systems (GIS) software. They consist of a series of files, one of which (with the extension .dbf) is a table of data. Shapefiles can be obtained from various sources; here's a good general library:

http://www.naturalearthdata.com/downloads/. They are usually available online as compressed (zipped) folders.

KML is the data format used by Google Earth.

**TIP!** When searching for shapefiles, try adding "shapefile" or "GIS data" to your search terms. To find KML, use <u>Google's Advanced Search</u>, and select .kmz (the compressed form of KML) or .kml (try both).

If you need to upload a shapefile to Fusion Tables, go to <u>http://shpescape.com/</u> and upload the zipped folder. KML will upload to

Fusion Tables directly. If your download was a KMZ file, first open it in Google Earth, right click on the file in **Places**, and save as KML.

We don't need to upload boundary data, however, because that's already been done by The Nature Conservancy, when it used Fusion Tables to create <u>this series of maps</u>. In fact, a version of the map we're going to make is already at this site – but we're going to go through the steps needed to join data on threatened amphibians to the boundaries.

Open the freshwater ecoregion boundary data (at <u>https://www.google.com/fusiontables/data?</u> <u>docid=1gjGiTQAH2gFwQmbL2SfXMSKNXx\_wVYImodurLg</u>). You should see a screen like this:

| Freshwa<br>Click File   Ab | ater Ecoreg        | gions T | Table for Me | rges               |                      |        |           |          |            |            |    | SI | hare  |        |
|----------------------------|--------------------|---------|--------------|--------------------|----------------------|--------|-----------|----------|------------|------------|----|----|-------|--------|
| File Edit                  | Tools Help         | Row     | rs 1         | Map of g           | eometry +            |        |           |          |            |            |    |    |       |        |
| Filter +                   | No filters applied | d       |              |                    |                      |        |           |          |            |            |    |    | Not s | saving |
| · · · · ·                  | -100 of 12,176     | • •     |              |                    |                      |        |           |          |            |            |    |    |       |        |
| eco_id                     | geometry           | ge      | ECO_ID       | ECOREGION          | MHT_TXT              | MHT_NO | OLD_ID    | ECO_ID_U | Shape_Leng | Shape_Area | OR | MH | im    |        |
| 101                        | kml                | 32      | 101.000000   | Alaskan<br>Coastal | polar<br>freshwaters | 11     | 55.000000 | 30101    | 347.666789 | 188.543459 | 44 | 5  |       |        |
| 101                        | kml                | 33      | 101.000000   | Alaskan<br>Coastal | polar<br>freshwaters | 11     | 55.000000 | 30101    | 347.666789 | 188.543459 | 44 | 5  |       |        |
| 101                        | kml                | 10      | 101.000000   | Alaskan<br>Coastal | polar<br>freshwaters | 11     | 55.000000 | 30101    | 347.666789 | 188.543459 | 44 | 5  |       |        |
| 101                        | kml                | 24      | 101.000000   | Alaskan<br>Coastal | polar<br>freshwaters | 11     | 55.000000 | 30101    | 347.666789 | 188.543459 | 44 | 5  |       |        |
| 101                        | kml                | 8       | 101.000000   | Alaskan<br>Coastal | polar<br>freshwaters | 11     | 55.000000 | 30101    | 347.666789 | 188.543459 | 44 | 5  |       |        |
| 101                        | kml                | 10      | 101.000000   | Alaskan<br>Coastal | polar<br>freshwaters | 11     | 55.000000 | 30101    | 347.666789 | 188.543459 | 44 | 5  |       |        |
| 101                        | kml                | 21      | 101.000000   | Alaskan<br>Coastal | polar<br>freshwaters | 11     | 55.000000 | 30101    | 347.666789 | 188.543459 | 44 | 5  |       |        |
| 101                        | kml                | 208     | 101.000000   | Alaskan<br>Coastal | polar<br>freshwaters | 11     | 55.000000 | 30101    | 347.666789 | 188.543459 | 44 | 5  |       |        |
| 101                        | kml                | 8       | 101.000000   | Alaskan<br>Coastal | polar<br>freshwaters | 11     | 55.000000 | 30101    | 347.666789 | 188.543459 | 44 | 5  |       |        |

You can click on the arrows on the blue circles above the table at top left to scroll across to see the other columns in the table, most of which we don't need.

Notice the columns **ECOREGION**, which gives the name of each, **MHT\_TXT**, which is a description of the ecoregion type, **geometry**, which is the column the map will be drawn from, and **eco\_id**, which is an identifying number for each region. We'll use these later. The data giving the number of globally threatened amphibians in each ecoregion is in the spreadsheet **threatened amphibians.xlsx**.

Open this spreadsheet in Excel, and note that the first three columns match up with those we saw in the boundary data table. Now **Sort** on the column **thrtd\_amph** from largest to smallest.

|    | А      | В                                 | C                                                                | D      | E      | F    |
|----|--------|-----------------------------------|------------------------------------------------------------------|--------|--------|------|
| 1  | eco_id | ECOREGION                         | MHT_TXT                                                          | MHT_NO | thrtd_ | amph |
| 2  | 312    | Amazonas High Andes               | montane freshwaters                                              | 3      | 95     |      |
| 3  | 301    | North Andean Pacific Slopes - Rio | tropical and subtropical coastal rivers                          | 8      | 94     |      |
| 4  | 302    | Magdalena - Sinu                  | tropical and subtropical upland rivers                           | 9      | 68     |      |
| 5  | 765    | Middle Yangtze                    | temperate upland rivers                                          | 6      | 43     |      |
| 6  | 715    | Western Ghats                     | tropical and subtropical coastal rivers                          | 8      | 37     |      |
| 7  | 518    | Southern Gulf of Guinia Drainages | tropical and subtropical coastal rivers                          | 8      | 37     |      |
| 8  | 201    | Chiapas - Fonseca                 | tropical and subtropical coastal rivers                          | 8      | 35     |      |
| 9  | 203    | Mosquitia                         | tropical and subtropical coastal rivers                          | 8      | 33     |      |
| 10 | 305    | Orinoco High Andes                | montane freshwaters                                              | 3      | 33     |      |
| 11 | 519    | Western Equatorial Crater Lakes   | montane freshwaters                                              | 3      | 33     |      |
| 12 | 202    | Quintana Roo - Motagua            | tropical and subtropical coastal rivers                          | 8      | 32     |      |
| 13 | 171    | Papaloapan                        | tropical and subtropical coastal rivers                          | 8      | 29     |      |
| 14 | 304    | South America Caribbean Drainage  | tropical and subtropical coastal rivers                          | 8      | 29     |      |
| 15 | 807    | Eastern Coastal Australia         | temperate coastal rivers                                         | 5      | 29     |      |
| 16 | 505    | Lower Niger - Benue               | tropical and subtropical floodplain rivers and wetland complexes | 10     | 28     |      |
| 17 | 173    | Grijalva - Usumacinta             | tropical and subtropical coastal rivers                          | 8      | 26     |      |
| 18 | 206    | Chiriqui                          | tropical and subtropical coastal rivers                          | 8      | 26     |      |
| 19 | 205    | San Juan (Nicaragua/Costa Rica)   | tropical and subtropical coastal rivers                          | 8      | 25     |      |
| 20 | 581    | Madagascar Eastern Highlands      | montane freshwaters                                              | 3      | 25     |      |
| 21 | 204    | Estero Real - Tempisque           | tropical and subtropical coastal rivers                          | 8      | 23     |      |
| 22 | 174    | Upper Usumacinta                  | tropical and subtropical upland rivers                           | 9      | 23     |      |
| 23 | 763    | Xi Yiang                          | tropical and subtropical floodplain rivers and wetland complexes | 10     | 23     |      |
| 24 | 165    | Lerma - Chapala                   | xeric freshwaters and endorheic (closed) basins                  | 4      | 22     |      |
| 25 | 766    | Lower Yangtze                     | temperate floodplain rivers and wetlands                         | 7      | 22     |      |

Note that the maximum value is 95. Scroll down to the bottom, and you'll also see that some of the regions with 0 threatened amphibians are those for which there is No Data. Indeed, if you look at TNC's map, you'll see that 0 in the **thrtd\_amph** column actually means "None or insufficient data."

**Tip!** Always examine your data, and do background research so you're aware of its quirks and limitations.

We will later use the column **eco\_id**, with the identifying numbers for the ecoregions, to join the data in the spreadsheet to the ecoregion boundaries.

Back in your Google Drive account, import the spreadsheet by selecting **Create>Fusion Table (experimental)**.

At the first dialog box, select From this computer, and hit Choose File:

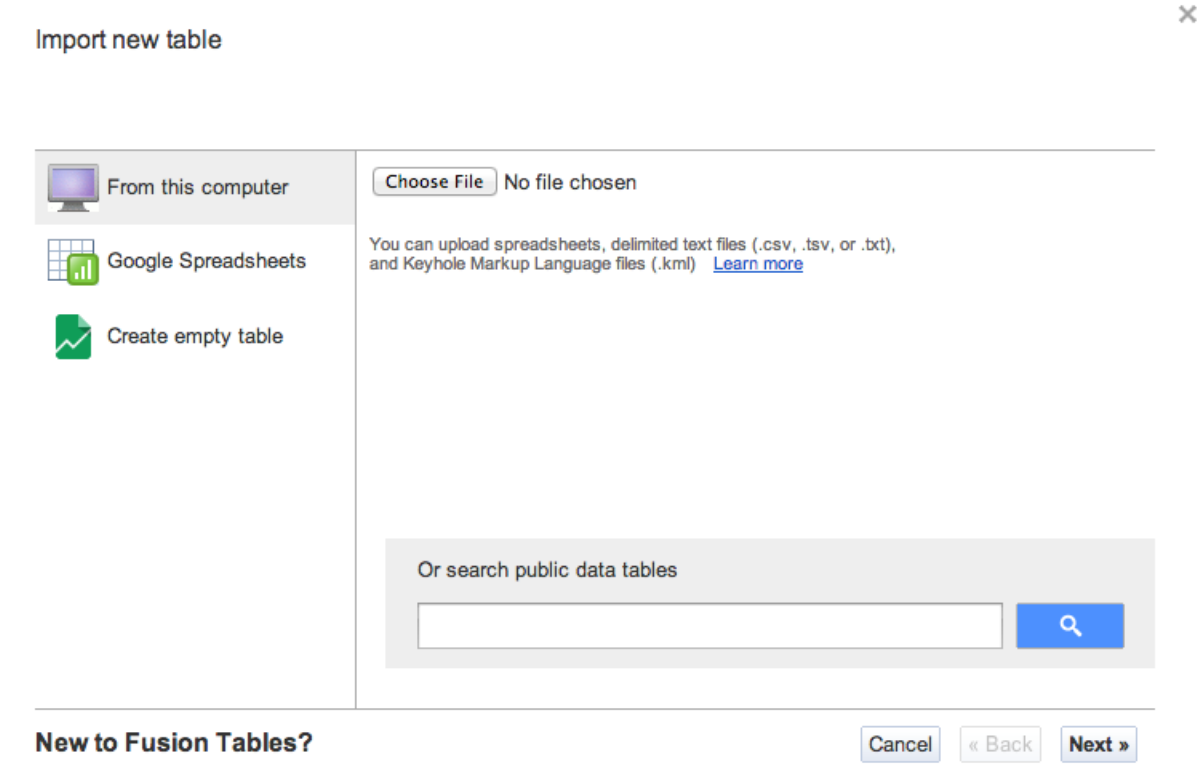

Take a peek! Play with a data set or try a tutorial.

Select the spreadsheet, click Next, and again at the second dialog box:

Import new table

| 1                  | eco_id                   | ECOREGION                                      | MHT_TXT                                       | MHT_NO | thrtd_amph |
|--------------------|--------------------------|------------------------------------------------|-----------------------------------------------|--------|------------|
| 2                  | 312                      | Amazonas<br>High Andes                         | montane<br>freshwaters                        | 3      | 95         |
| 3                  | 301                      | North Andean<br>Pacific Slopes<br>- Rio Atrato | tropical and<br>subtropical<br>coastal rivers | 8      | 94         |
| 4                  | 302                      | Magdalena -<br>Sinu                            | tropical and<br>subtropical<br>upland rivers  | 9      | 68         |
| 5                  | 765                      | Middle<br>Yangtze                              | temperate<br>upland rivers                    | 6      | 43         |
| 6                  | 715                      | Western Ghats                                  | tropical and<br>subtropical<br>coastal rivers | 8      | 37         |
| 7                  | 518                      | Southern Gulf<br>of Guinia                     | tropical and<br>subtropical                   | 8      | 37         |
| Rows before the he | ader row will be ignored | i.                                             |                                               |        |            |

Take a peek! Play with a data set or try a tutorial.

If you wish, you can edit the table name and add more information at the third dialog box, then click **Finish** and it should load.

Now we will join our spreadsheet to the ecoregion boundaries. Still in the uploaded spreadsheet, select **File>Merge** from the top menu. In the **Merge: Select a Table** dialog box, paste the url for the freshwater ecoregion boundaries table into the box labeled **Or paste a web address here** and hit the **Next** button.

Fusion Tables may recognize that we want to join using the **eco\_id** columns, but you can change the columns selected if necessary:

| This table                                                         | Freshwater Ecoregions Tabl                                  |
|--------------------------------------------------------------------|-------------------------------------------------------------|
| eco_id 👻                                                           | eco_id 👻                                                    |
| 312<br>301<br>302<br>765<br>715<br>518<br>201<br>203<br>305<br>519 | 101<br>101<br>101<br>101<br>101<br>101<br>101<br>101<br>101 |

Merge: Confirm source of match

Matching values in these two columns will create the merged table. Learn more

Cancel

Previous Next

Click Next.

 $\times$ 

We don't need all of the data across the two tables, so at the next dialog box we'll select the columns we need. First click on **none** to remove all the check marks, and then recheck just the columns we need, shown below. In this view columns from the threatened amphibians spreadsheet are on a white background, while those from the freshwater ecoregions boundary data are shaded yellow:

| Merge: Choose columns |          |       | × |
|-----------------------|----------|-------|---|
| All 👻                 |          | Q     |   |
| 18 columns            |          |       |   |
| Select all none       |          |       |   |
| ✓ eco_id              |          |       |   |
| ECOREGION             |          |       |   |
| MHT_TXT               |          |       |   |
| MHT_NO                |          |       |   |
| ✓ thrtd_amph          |          |       |   |
| geometry              |          |       |   |
| geometry_vertex_count |          |       |   |
| ECO_ID                |          |       |   |
| COREGION              |          |       |   |
| MHT_TXT               |          |       |   |
|                       |          |       |   |
| Cancel                | Previous | Merge |   |

Click Merge and at the next dialog box then click View table.

Now we can start mapping. Click on the **Map of geometry** tab. If you get a blank gray screen, click and drag it down until the map appears. Initially, you'll see a series of points, but zoom in a little and the boundaries will appear:

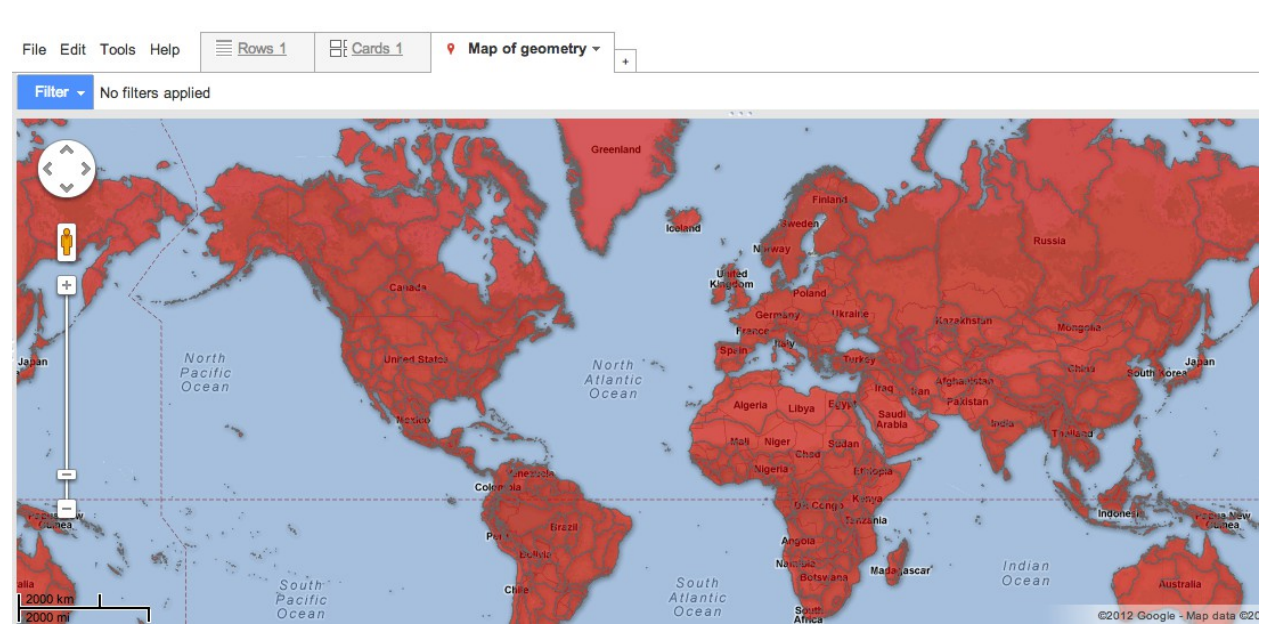

Merge of threatened amphibians and Freshwater Ecoregions Table for Merges Click File | About for Metadata.

Click the **Change info window** ... button from the panel at the left. This is where we will define what appears when the map is clicked. Here's what it looks like without editing:

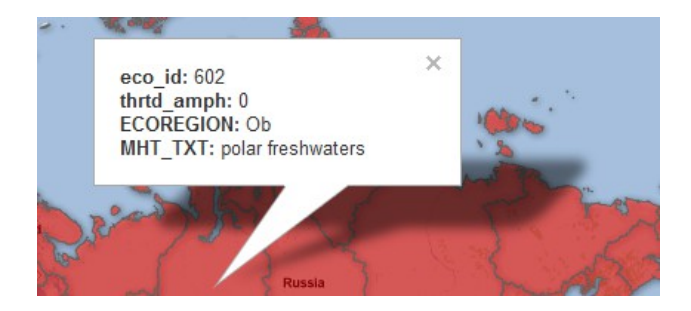

In the **Automatic** tab, uncheck **eco\_id**, as we don't want this field to appear. Then select the **Custom** tab and edit the html code. For example, here we've changed the order of the entries, tidied up the field names, and added some line breaks using html **<br>>** tags:

 $\times$ 

| Automatic                                               | Custom        |                                                                                                    |
|---------------------------------------------------------|---------------|----------------------------------------------------------------------------------------------------|
| Vrite the HTML                                          | for your info | window with column placeholders like {column name}. Learn more                                                                                                    |
| eco_id<br>hrtd_amph<br>jeometry<br>€COREGION<br>MHT_TXT |               | <div class="googft-info-window" style="font-family: sans-serif"><br/><b>Ecoregion:</b> {ECOREGION}<br/><brype:< b=""> {MHT_TXT}<br/><bcodeling amphibian="" b="" species:<="" threatened=""> {thrtd_amph}<br/></bcodeling></brype:<></div> |

Hit the Save button.

Now we'll color the regions according to the number of threatened species. Click the **Change feature styles** ... button, select **Polygons>Fill color**, and select the **Buckets** tab.

In this tab, **Divide into 6 buckets** and select **thrtd\_amph** as the **Column** to map. It's worth experimenting with the number of buckets and the splits between them to give the best display for your data. In this case we'll follow TNC's example, and edit the dialog box as follows:

| Points<br>Marker icon<br>Polygons          | Polygon background colors           Fixed         Column         Buckets         Gradient                                                                                                    |  |
|--------------------------------------------|----------------------------------------------------------------------------------------------------|--|
| Fill color<br>Border color<br>Border width | Divide into Custom      buckets     Column thrtd_amph                                                                                                    |  |
| Line color<br>Line width                   | +       0.0       up to 1.0         +       -       1.0       up to 3.0         +       -       3.0       up to 8.0         +       -       8.0       up to 16.0         +       -       16.0       up to 31.0         +       -       31.0       up to 95.0 |  |
|                                            | Save Cancel                                                                                                    |  |

Change map styles

 $\times$ 

Then we can select a color scheme. In this case, we'll select a neutral gray for the first bucket, because zero can also mean "insufficient data," then use one of Google's suggested color schemes for the other buckets. Select **75%** for opacity so the colors stand out nicely from the Google map.

| Change map styles                          | ^                                                                                                    |
|--------------------------------------------|----------------------------------------------------------------------------------------------------|
| Points<br>Marker icon<br>Polygons          | Polygon background colors       Fixed     Column     Buckets     Gradient                                                                                                    |
| Fill color<br>Border color<br>Border width | Divide into Custom      buckets     Column thrtd_amph                                                                                                    |
| Line color<br>Line width                   | +       0.0       up to 1.0         +       -       1.0       up to 3.0         +       -       3.0       up to 8.0         +       -       8.0       up to 16.0         +       -       16.0       up to 31.0         +       -       31.0       up to 95.0         95.0       95.0       95.0 |
|                                            | Opacity 75 %                                                                                                    |

×

# Hit the **Save** button, and here is the thematic map:

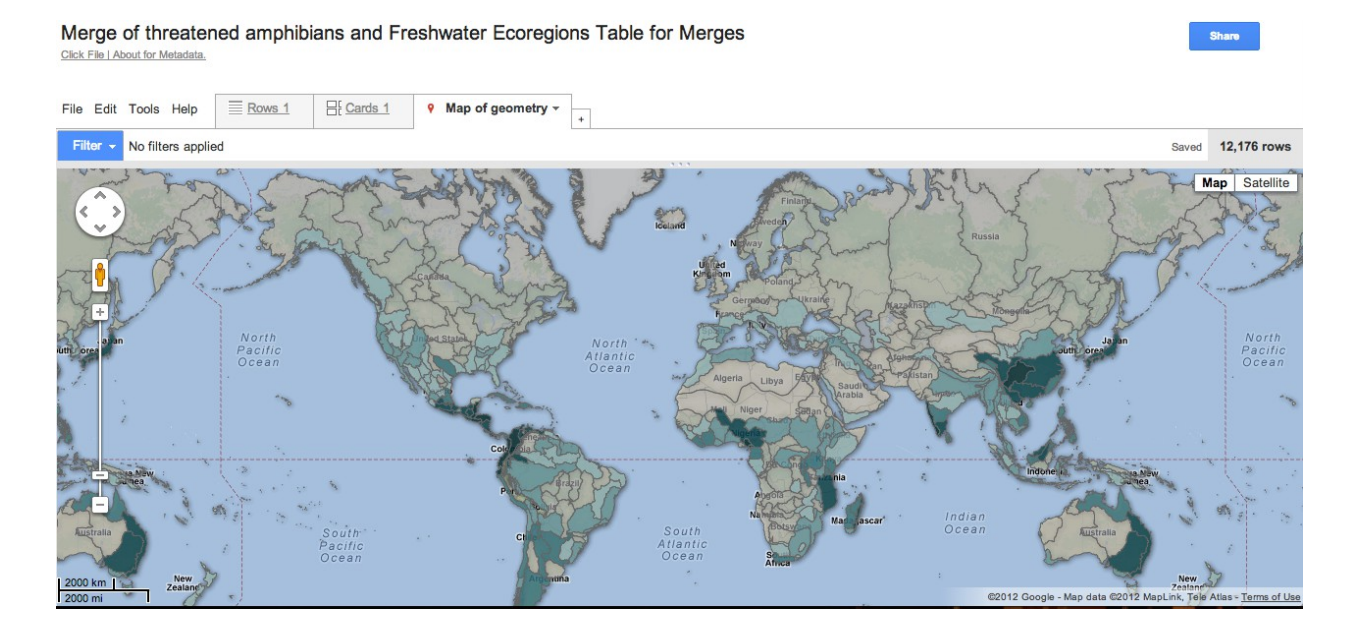

Before we can embed the map on a website, we need to make it visible to the wider world by clicking the **Share** button at top right. At the dialog box click on the **Change** link, select **Public on the web** and click **Save** and then **Done**.

Next select **File>About this table** and cut and paste the table's **Id** into a word processing document or text file – we'll consider the significance of this later.

# Make the map of points showing Ramsar Convention sites

The data is in the file **ramsar amphibian sites.csv**. (It was downloaded from the <u>Ramsar Sites Database</u>.)

Upload the file to Fusion Tables as before, filling the first dialog box as follows (setting **Character encoding** to **auto-detect** should ensure that accents and other unusual characters will appear correctly):

| Google Spreadsheets | Separator character  Comma Tab Colon Other Character encoding auto-detect                                                              |
|---------------------|----------------------------------------------------------------------------------------------------|
| Create empty table  | You can upload spreadsheets, delimited text files (.csv, .tsv, or .txt),<br>and Keyhole Markup Language files (.kml) <u>Learn more</u> |
|                     | Or accords public data tables                                                                                                    |

×

Take a peek! Play with a data set or try a tutorial.

# The uploaded table should look like this:

# ramsar amphibian sites

| File Edit Tools He                         | elp Rows 1 -     | E Cards 1     | • Map of Latitude | +      |
|--------------------------------------------|------------------|---------------|-------------------|--------|
| Filter - No filters a                      | applied          | L             |                   |        |
| 🖲 🕙 1-100 of 315                           | 5 🕩 🕪            |               |                   |        |
| Site name                                  | Designation date | Latitude      | Longitude         | Total  |
| Réserve Intégrale<br>du Lac Tonga          | 11/4/1983        | 36.88333333   | 8.516666667       | 2700   |
| Marais de la<br>Macta                      | 2/2/2001         | 35.68333333   | -0.166666667      | 44500  |
| Oasis de<br>Tamantit et Sid<br>Ahmed Timmi | 2/2/2001         | 27.75         | 0.25              | 95700  |
| Petit Loango                               | 30-12-1986       | -2.3          | 9.616666667       | 480000 |
| Setté Cama                                 | 30-12-1986       | -2.7166666667 | 10.08333333       | 220000 |
| Ain Elshakika                              | 5/4/2000         | 32.76666667   | 21.35             | 33     |
| Ain Elzarga                                | 5/4/2000         | 32.78333333   | 22.35             | 50     |
| Merja Zerga                                | 20-06-1980       | 34.85         | -6.266666667      | 7300   |
| Baie de Khnifiss                           | 20-06-1980       | 28.05         | -12.25            | 20000  |
| Parc national du<br>W                      | 30-04-1987       | 12.25         | 2.4166666667      | 220000 |
| Nylsvley Nature<br>Reserve                 | 7/7/1998         | -24.65        | 28.7              | 3970   |
| Parc national des<br>Mangroves             | 18-01-1996       | -5.75         | 12.75             | 66000  |

Unfortunately, the format in the **Designation date** column is not consistent, but we can fix that. Select **Edit>Change columns**, and change the format:

| Site name Text   Designation date Image: Designation date   Designation date Designation date   atitude Location   ongitude Number   Total site area (ha) Number     Column name:   Designation date   Type:   Date/Time ‡   Format:   Dec 24, 2008 ‡ | able Columns         |          | Column Details   |
|----------------------------------------------------------------------------------------------------|----------------------|----------|------------------|
| Designation date   atitude   Location   ongitude   Number   otal site area (ha)   Number   Designation date   Type:   Date/Time ‡   Format:   Dec 24, 2008 ‡                                                                                          | Site name            | Text     | Column name:     |
| atitude     Location       ongitude     Number       otal site area (ha)     Number         Format:       Dec 24, 2008                                                                                                    | Designation date     | ★₽×      | Designation date |
| ongitude     Number       Total site area (ha)     Number       Date/Time ‡       Format:       Dec 24, 2008 ‡                                                                                                    | Latitude             | Location | Туре:            |
| Total site area (ha) Number Format:<br>Dec 24, 2008 \$                                                                                                    | Longitude            | Number   | Date/Time ‡      |
| Dec 24, 2008 ÷                                                                                                    | Total site area (ha) | Number   | Format:          |
|                                                                                                    |                      |          |                  |
|                                                                                                    |                      |          |                  |
|                                                                                                    |                      |          |                  |

Save Cancel

The points will be mapped by their Latitude and Longitude, so we'll also check that Fusion Tables has recognized that location is specified by these columns. If not, change to the following:

| able Columns         |           | Column Details                                                   |
|----------------------|-----------|------------------------------------------------------------------|
| Site name            | Text      | Column name:                                                     |
| Designation date     | Date/Time | Latitude                                                         |
| Latitude             | ★₩×       | Туре:                                                            |
| Longitude            | Number    | Location ‡                                                       |
| Total site area (ha) | Number    | Format:                                                          |
|                      |           | Two column location: Latitude: Latitude + Longitude: Longitude + |

×

Finally, change the number format for the site area so that thousands are separated by a comma, which will make large numbers easier to read:

| Table Columns        |             | Column Details       |
|----------------------|-------------|----------------------|
| Site name            | Text        | Column name:         |
| Designation date     | Date/Time   | Total site area (ha) |
| Latitude             | Location    | Туре:                |
| Longitude            | Number      | Number ‡             |
| Total site area (ha) | <b>★</b> ₩× | Format:              |
|                      |             |                      |
|                      |             |                      |
|                      |             |                      |
|                      |             |                      |

 $\times$ 

Hit **Save**, and then **Map of latitude** from the top menu. The points should appear on the map.

Click **Change info window** ... Under the **Automatic tab**, uncheck Latitude and Longitude, then under the **Custom** tab we can again edit the html as desired:

 $\times$ 

| Automatic                                                                  | Custom        |                                                                                                    |
|----------------------------------------------------------------------------|---------------|----------------------------------------------------------------------------------------------------|
| Write the HTML                                                             | for your info | window with column placeholders like {column name}. Learn more                                                                                                    |
| Site name<br>Designation dat<br>Latitude<br>Longitude<br>Total site area ( | e<br>(ha)     | <pre><div class="googft-info-window" style="font-family: sans-serif"> <b>Site name:</b> {Site name}<br/>&lt;<b>Designation date:</b> {Designation date}<br/>&lt;<b>Total site area: {Total site area (ha)} heactares </b></div></pre> |
|                                                                            |               |                                                                                                    |

Hit the **Save** button.

Change info window layout

Click Change feature styles ..., and under Points>Marker icon, select the small yellow dot, for a good contrast with the previous map:

| Points<br>Marker icon<br>Polygons<br>Fill color<br>Border color | Map marker icons<br>Fixed <u>Column Buckets</u> |
|-----------------------------------------------------------------|-------------------------------------------------|
| Border width                                                    | 0 -                                             |
| Line color<br>Line width                                        |                                                 |
|                                                                 | Save Cancel                                     |

Change map styles

Hit the Save button.

As before, click **Share** button at top right. At the dialog box click on the **Change** link, select **Public on the web** and click **Save** and then **Done**.

Then select **File>About this table** and again cut and paste the table's Encrypted ID into your word processing document or text file.

#### Make a web page with both maps

To do this, we will use the Fusion Tables Layer Wizard.

Go back to the finished map of the ecoregions, select **Tools>Publish** and copy the first of the two links that appears. Then paste that link into the **Embed link** box in the Wizard and click the **Put layer on Map** button. The map should appear in the **Preview**:

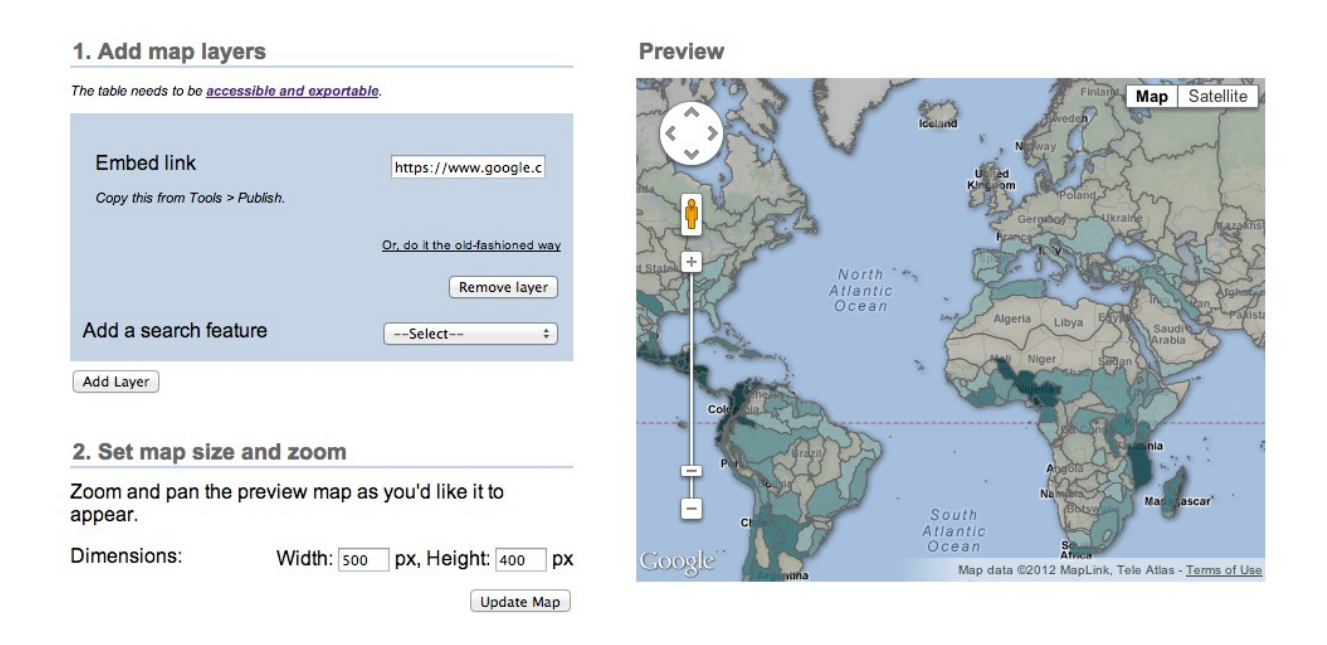

Then click the **Add Layer** button and repeat the process for the map of Ramsar Convention sites.

Under **Set map size and zoom**, change the **Dimensions** to fit your website, then click the **Update Map** button. Use the controls on the map to adjust the position and zoom of the map to the appearance you want:

Under **Style base map**, you can remove unwanted features from the Google Map.

When you are finished, you can copy the code in the box at the bottom of the wizard into the html for your webpage. To see how this works, click in the **Your HTML** box and **Ctrl-A**, **Ctrl-C** to select and copy the code. Open the **Notepad** text editor and **Ctrl-V** to paste in the code.

Save the file as type **All Files**, with the extension **.html** and **UTF-8** encoding.

| File name:    | amphibians.html                |   |  |
|---------------|--------------------------------|---|--|
| Save as type: | All Files 🗸                    | ] |  |
| Alide Folders | Encoding: UTF-8    Save Cancel |   |  |

Now open the file in a web browser to view the map.

# **Ready for more?**

The Layer Builder can only add two layers, but you can make Fusion Table maps with up to five. To do this, you'll need to study the code and work out how to add more layers yourself – it's not so difficult.)

**Tip!** This is where the maps' Ids come in. Notice that they appear in the html code written by the Layer Wizard. If you are adding layers by writing the code yourself, you will need the tables' Ids.

You can also write code to include a legend. Study the html code for the <u>finished map</u> to see how this can be done.

## More examples of Fusion Table maps:

For inspiration, see the gallery at: <u>https://sites.google.com/site/fusiontablestalks/stories</u>